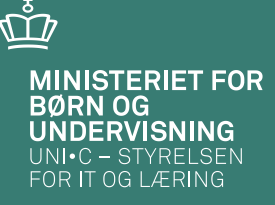

### Kan dine GVU-elever søge VEU-godtgørelse?

Karina Brokær og Jytte Michelsen

03-04-2013 Side 1

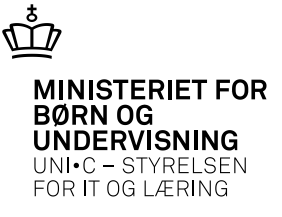

### A326 Hold

| A326 Hold                                                             |                                   |                                                                            | - 0               |            |                                                                                        |
|-----------------------------------------------------------------------|-----------------------------------|----------------------------------------------------------------------------|-------------------|------------|----------------------------------------------------------------------------------------|
|                                                                       | Grupperinger                      |                                                                            |                   |            |                                                                                        |
| Aktivitet» n12gyadm2324 Elevplan navn                                 | Aktivitetsafdeling» nhof          | hovedforløb NÆ                                                             | T                 | -          | Timerry                                                                                |
| Kort betegnelse» adm gvu                                              | Ansvarsområde 8101                | ae, smc                                                                    |                   | •          | Timer pr. dag                                                                          |
| Betegnelse» adm gvu                                                   | Projektområde giha                | giha                                                                       |                   |            |                                                                                        |
| Periode» 04.06.2012 ** 15.06.2012                                     | Undervisningssted ZBC-Næsty       | tved                                                                       | -                 | •          | Undervisningssted                                                                      |
| Indberetningsprincip» - 🔽 LMS                                         | Undervisningsforløb               | Bundet/Valgfri                                                             | r I               |            |                                                                                        |
| Parameterliste                                                        |                                   |                                                                            |                   | •          | TMK, skal altid udfyldes                                                               |
|                                                                       |                                   | *                                                                          |                   |            |                                                                                        |
| Holdoplysninger                                                       |                                   | AU-delehold<br>Afsender/                                                   |                   |            |                                                                                        |
| Min avtal timeldte Make avtal timeldte C                              | 29 Z9mkt hr HSSYC                 | Modtager                                                                   |                   |            |                                                                                        |
| Trankai oimeidte Maks. arkai oimeidte 0 Franadsprocerk                |                                   | Fraskole                                                                   |                   |            |                                                                                        |
| Lieviekuonei Airegrangsionins                                         | L Akkord                          | Tilskole                                                                   |                   |            |                                                                                        |
| Chattides with Shattides with Shattides with Shattides                | 42 Anyst pr dato                  |                                                                            |                   |            |                                                                                        |
| Statuuspunkt                                                          |                                   |                                                                            | 11-16-1-1-1       | 4          | C • • • • • • • • • • • • • • • • • • •                                                |
| AMU-oplysninger Påmindelsesprofil                                     |                                   | Bemærkning                                                                 | Uatyidei          | se ai      | r antal timer pr. dag på GVU-hold                                                      |
| Gennemførende skole Profil                                            |                                   |                                                                            | Der er i forbind  | else me    | d at GVU-elever skal søge VEU digitalt, opstået uklarheder omkring angivelse af timer  |
| Godkendt skole Registreringsfrist                                     |                                   |                                                                            | pr. dag for de fa | ag på hol  | ldet, der ikke udløser GVU-tilskud.                                                    |
| Indkaldelsesdato Værksted                                             |                                   |                                                                            | Huis skalas ba    | r fog på l | aldat fiaka, til brug for akomataataing aller karakterragiatraring akal dar på 4005    |
| Timer pr dag                                                          |                                   |                                                                            | "Skolefag på ho   | old" være  | angivet 0 i feltet "timer pr. dag". Dette skal registreres både i blokken "Skolefag på |
| - Skam sankuningar                                                    | arbie stien                       |                                                                            | hold" og blokke   | n "Perio   | der på skolefag på hold".                                                              |
| Ringesystem nghf Gr&ho forløb NÆ                                      | moination                         |                                                                            |                   |            |                                                                                        |
| Skoledagskalender eud11                                               |                                   |                                                                            | På GVU-fagene     | e (0098X   | ) skal der også angives timer pr. dag i begge ovennævnte blokke på A335. Antallet af   |
| <u>1</u> . Ar                                                         | mull. tilkn. til elevplan         |                                                                            | umer pr. dag sk   | car svare  | un den undervisningslud der er VEO-bereilugel.                                         |
| l ankouti                                                             |                                   |                                                                            | Skrevet af Karin  | na Brokæ   | er og Lena Dalsgaard                                                                   |
| Statmåned Slutmåned Langulie Øukonto Øutormål Øuanguar Øurgiakt       |                                   |                                                                            | Skrevet: 31/012   | 2012.      |                                                                                        |
| · jun 2012 jun 2012 J 180808 8201                                     |                                   |                                                                            |                   |            |                                                                                        |
|                                                                       |                                   |                                                                            |                   |            |                                                                                        |
|                                                                       |                                   |                                                                            |                   |            |                                                                                        |
| Skolefag på hold                                                      |                                   | Des Carlle Cares - Times - Cha                                             |                   |            |                                                                                        |
| fag Niv.Kort betegnelse tus ves dage lekt, lekt, opgav.term, sprog li | nit. Lbnr. form sats kordplan LMS | Far. Gook. Genn. Timer Sta<br>Sliste skole skole Godk.FKB Ver.pr. dag plav | ser               |            |                                                                                        |
| 00985 · GVU merk&grund 0 J 10,0                                       | L 42 N N J                        | J 7,40                                                                     |                   |            |                                                                                        |
|                                                                       |                                   |                                                                            |                   |            |                                                                                        |

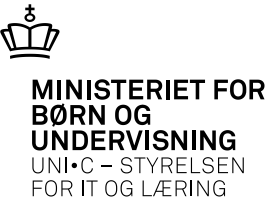

### A335 Skolefag på hold

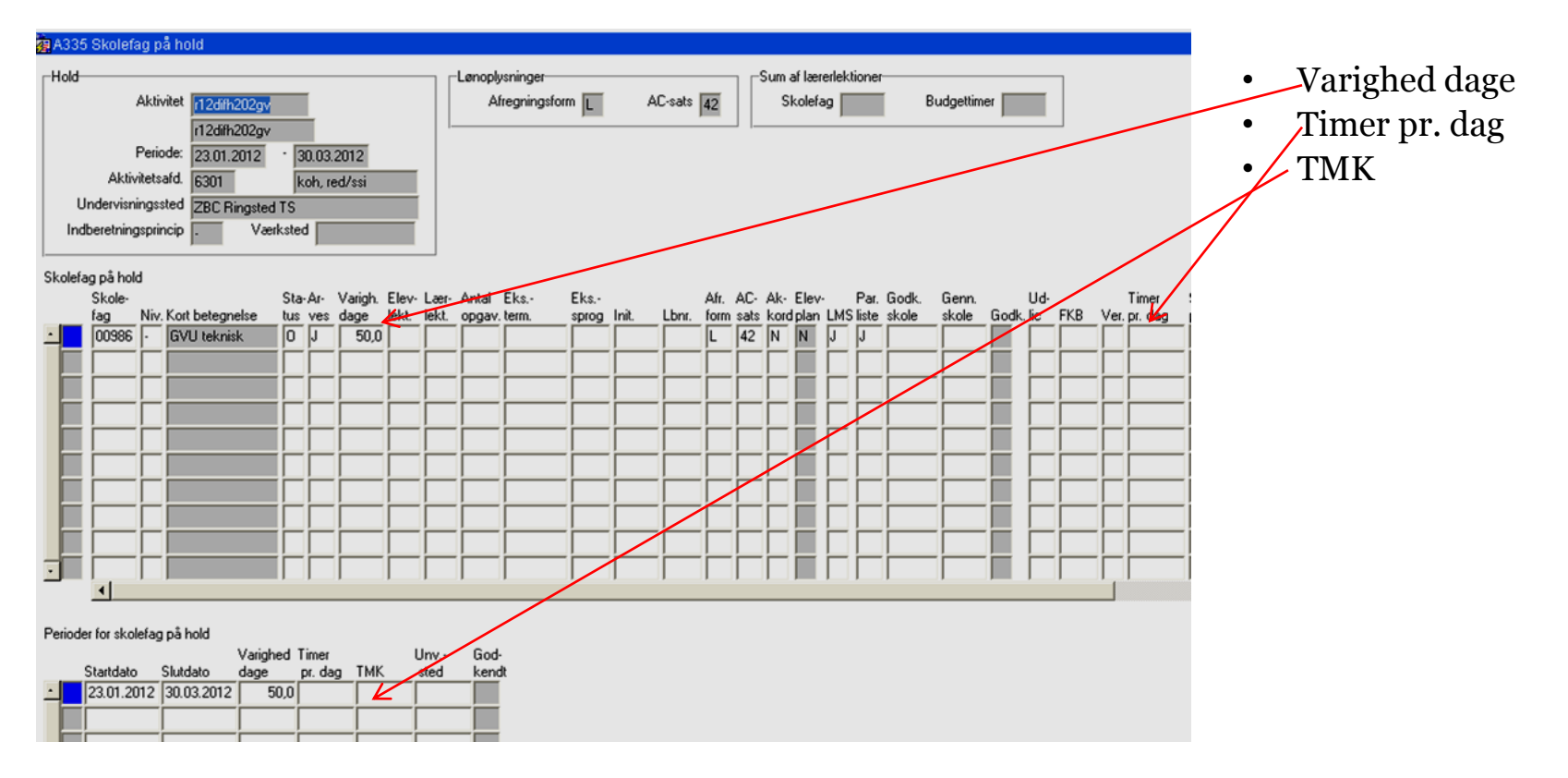

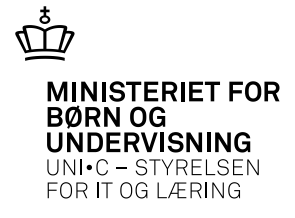

# B159 Udbudsoplysninger

| 🙀 B159 Udbuds-o                              | plysninger for         | r Hol        | d           |                             |               |             |                |        |                                                            |                                                 |                                                     | _ 🗆             | X |
|----------------------------------------------|------------------------|--------------|-------------|-----------------------------|---------------|-------------|----------------|--------|------------------------------------------------------------|-------------------------------------------------|-----------------------------------------------------|-----------------|---|
| Aktivitet                                    |                        |              |             |                             |               |             |                |        | Kontakt og tilmelo                                         | ding—                                           |                                                     |                 | _ |
| Aktivitet                                    | n12gvadmskr            | Ko           | ort betegne | else adm gv                 | u             |             |                |        | Kontaktpers                                                | on Gi                                           | itte Hansen                                         |                 |   |
| Periode                                      | 19.03.2012             | · 23.        | .03.2012    |                             |               | _           |                |        | Telef                                                      | ion 55                                          | 578 8863                                            |                 |   |
| Kviknr                                       | 280046 52              | 400          |             |                             |               | _           |                |        | En En                                                      | nail gil                                        | ha@zbc.dk                                           |                 |   |
| Indb. princip                                | . Kvotient             | 0            |             |                             |               |             |                |        | Hjemmesi                                                   | ide 🔤                                           | ww.zbc.dk                                           |                 |   |
| Uddannelse                                   | 3514 Version           | 5            | EUD.n       | nerk                        |               |             |                |        | Tilm. blank                                                | ket SI                                          | olens tilmeldingsbla                                | nket            |   |
| Udbuds-navn                                  | adm gyu                | 1            |             |                             |               | _           |                |        | Tilm. hjemmesi                                             | ide 🔤                                           | ww.efteruddannelse.                                 | .dk             |   |
| Forudsætninger                               | bestået HG el          | ler lia      | n.          |                             |               |             |                |        | Tilmeldingsf                                               | rist 01                                         | 1.03.2012                                           |                 |   |
| Beskrivelse<br>Afsendelse                    | EUD-merkanti           | il<br>Iberei |             | Løbende op<br>Individuel fa | itag<br>gvalg | I Efteru    | iddannelse, dk | ▲<br>▼ | Undervisningsop<br>Sted 2<br>Stedtype 7<br>Tid 7<br>Form 7 | lysning<br>ZBC-N<br>Al unde<br>B-15.30<br>Dagun | er<br>æstved<br>arvisning finder sted<br>dervisning | på körsusstedet |   |
| Første afs. Id 11<br>Pris<br>Beregnet deltag | erpris                 | 0,00         | idspunkt    | 17.01.2012                  | 14:38         | Senste afs. | ld 1171564     | Tids   | punkt 17.03.2012 16                                        | 6:58                                            | Ukendt maik                                         | adresse         |   |
| Tillægspriser ro                             | or noide:<br>orisårsag |              |             | Pi                          | is            |             | Begrundelse    |        |                                                            |                                                 | Finanslovsfastsat                                   |                 |   |
| ·                                            |                        |              |             |                             |               |             |                |        |                                                            |                                                 |                                                     |                 |   |
|                                              |                        |              |             |                             |               |             |                |        |                                                            |                                                 |                                                     |                 |   |
| · ·                                          |                        |              |             |                             |               |             |                |        |                                                            |                                                 |                                                     |                 |   |
| Skolefag                                     |                        |              |             |                             |               |             |                |        |                                                            |                                                 |                                                     |                 |   |
| Skolefa                                      | g                      | Niv. V       | Varighed    | Primært fag                 | Takst         |             | Beregnet pris  |        | Justeret pris                                              |                                                 | Fuld justeret pris                                  |                 |   |
|                                              | 00985                  | •            | 5,0         | J                           |               | 23600,00    |                | 590,00 |                                                            | 0,00                                            | ;                                                   | 3345,00         |   |
|                                              |                        |              |             |                             |               |             |                |        |                                                            |                                                 |                                                     |                 |   |
|                                              |                        |              |             |                             |               |             |                |        |                                                            |                                                 |                                                     |                 |   |

- Uddannelsen, som du skal skrive her, skal være den uddannelse holdets fag retter sig mod: F.eks. 3514, 3569, 3004, 3005
  - Det fremgår af *A884 Voksen- og efteruddannelser*, om uddannelsen berettiger til VEU eller SVU eller slet ikke noget.
  - Tilmeldingsfrist lukker for tilmeldinger fra <u>www.efteruddannelse.dk</u>
- EN11 Hold der ikke udbudsindberettes

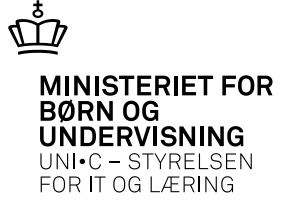

## A702 Holdplacering

|          | I 🖗                        |                                      | R 🖬 🗊 🔀                    | 00 40                 | X                     |               | 2 12 <sub>2</sub> | • •   | - «  | ⊳    | 1    | i - X    | ?                    |              |             |            |                |       |
|----------|----------------------------|--------------------------------------|----------------------------|-----------------------|-----------------------|---------------|-------------------|-------|------|------|------|----------|----------------------|--------------|-------------|------------|----------------|-------|
| 🖗 Al     | 702 Hold                   | dplacerir                            | ng - AU                    |                       |                       |               |                   |       |      |      |      |          |                      |              |             |            |                |       |
| Elev     | /d<br>,<br>I<br>ver på del | Aktivitet  <br>Periode  <br>tte hold | n12off0206gv<br>09.01.2012 | off gvu<br>10.02.2012 | ntal eleve<br>votient | ar Antal elev | er 2              | ]     |      |      |      |          |                      |              |             |            |                |       |
|          | CDD                        |                                      | E filmen av m              | F                     |                       | Chandrate     | Chadata           | Skole | Data | Beta | VEU  | ÅE-      | الل و الحق ما و سر ا | Tilmeldings- | Arbejdssted | Løbe       | Betaler        | Løbe- |
| •        | UPR-r                      | nr.                                  | Alic                       | Edisa                 | 3514                  | 09.01.2012    | 10.02.2012        | N     | O    | GVI  | opi. | UVM      | Holdident            | MEDARBEJDER  | 29189676    | nr.<br>164 | <b>Cristen</b> | nr.   |
|          |                            |                                      | Sindahl                    | Pernille Maria        | 3514                  | 09.01.2012    | 10.02.2012        | N     | 1    |      |      | 390A     |                      | LEDIG        |             |            |                | -ii   |
| li       |                            |                                      |                            |                       | i —                   | <u> </u>      | <u> </u>          | -i    | i—   | F    |      |          | <u> </u>             | -            | <u> </u>    | İ—         | <u> </u>       | i—i   |
| Í        |                            |                                      |                            |                       |                       |               |                   | -i    | İ    | Ē    |      |          |                      | - i          |             |            |                | i T   |
| I        |                            |                                      |                            |                       |                       |               |                   |       |      |      |      |          |                      |              |             |            |                |       |
|          |                            |                                      |                            |                       |                       |               |                   |       |      |      |      |          |                      |              |             |            |                |       |
| Į        |                            |                                      |                            |                       |                       |               |                   |       |      |      |      |          |                      |              |             |            |                |       |
|          |                            |                                      |                            |                       |                       |               |                   |       |      |      |      |          |                      |              |             |            |                |       |
|          |                            |                                      |                            |                       |                       | <u> </u>      |                   |       |      |      |      |          |                      |              | <u> </u>    |            |                |       |
|          |                            |                                      |                            | _                     | -                     | <u> </u>      |                   |       | ⊢    | 닏    |      |          |                      |              | <u> </u>    |            |                |       |
|          |                            |                                      |                            |                       |                       | <u> </u>      |                   |       | ┝    | ⊢    |      | <u> </u> |                      | -            | <u> </u>    | <u> </u>   |                |       |
|          | _                          |                                      |                            | -                     |                       | <u> </u>      |                   |       | ⊢    | ⊢    |      | <u> </u> |                      |              | <u> </u>    | <u> </u>   |                |       |
| ÷        |                            |                                      |                            | _                     | i —                   | <u> </u>      |                   |       | ⊢    | ⊢    |      | <u> </u> |                      | -            | <u> </u>    | <u> </u>   |                |       |
| <u> </u> | _,                         |                                      | ,                          | )                     |                       | 1             | <b> </b>          |       |      |      |      |          |                      |              |             |            |                |       |
|          |                            |                                      |                            |                       |                       |               |                   |       |      |      |      |          |                      |              |             |            |                |       |
| Kun      | ide persoi                 | n ref                                |                            |                       |                       |               |                   |       |      |      |      |          |                      |              |             |            |                |       |

- Arbejdssted CVR.nr. skal være udfyldt for beskæftigede elever, ellers kan virksomheden ikke søge om VEUgodtgørelse via portalen www.efteruddannelse.dk
  - EN12 Holdplaceringer med lokale læresteder

٠

### Gælder også B702 Holdplacering, hvis faget er indenfor FKB

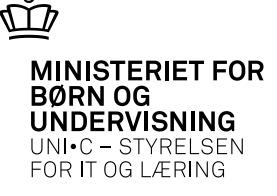

## Virksomhedens rettigheder på virk.dk

### **Brugerens rettigheder** Her kan du tildele rettigheder til brugeren eller fjerne dem. Se her, hvilke indberetninger der kræver særlige rettigheder for at kunne benyttes. Rettighed Virksomhed P-enhed Ret til at administrere VEU kurser Teknisk Skole Silkeborg Alle Fjern Ret til at ansøge om VEU-godtgørelse og Teknisk Skole Silkeborg Alle Fjern befordringstilskud UNI-C, Danmarks edb-center for uddannelse og 1017124656 Vermundsgade 5, Ret til at administrere VEU kurser Fjern forsknina 2100 Ret til at ansøge om VEU-godtgørelse og UNI-C, Danmarks edb-center for uddannelse og 1017124656 Vermundsgade 5, Fjern befordringstilskud forskning 2100

Gem

Annuller

Virksomheden skal have en digital signatur, hvorpå de skal have følgende rettigheder. Rettighederne kan gives ned på produktionsenhedsniveau.

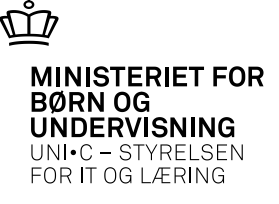

### B649 Vis læresteder

| 649 Vis læreste    | der             |                                    |
|--------------------|-----------------|------------------------------------|
| SE-nr.             | 13223459        | CVR-nr. 13223459                   |
| P-nr.              | 1017124656      | Afdeling N                         |
| Virksomhed         | Uni-C, Danmarks | Edb-Center For Uddannelse Og Forst |
| Løbenr.            | 8               | Egenidentifikation 13223459008     |
| Navn               | Skygge-Enhed    |                                    |
| Gade               | Vermundsgade 5  |                                    |
| Sted               |                 |                                    |
| Postnr./by         | 2100            | København Ø                        |
| Telefon            | 35878889        |                                    |
| Inaktiv pr.        |                 |                                    |
| Central/lokal      | С               | Lærestedsid 102211752              |
| Contaktperson      |                 |                                    |
| Navn               |                 |                                    |
| Stilling           |                 |                                    |
| Telefon            |                 |                                    |
| E-mail             |                 |                                    |
| Øvrige oplysninger |                 |                                    |
| Formodet passiv    | N               | Brevmodtager L                     |
| AER-modtager       | L               | Kursistbrev til lærested J         |

- Det er vigtigt, at skolerne får knyttet det korrekte lærested på A702/B702 Holdplacering ÅU/AMU ellers kan virksomheden ikke se tilmeldingen/ansøgningen på <u>www.efteruddannelse.dk</u>
- Der skal være N i feltet Afdeling. Er der J i feltet Afdeling er lærestedet "blindt" for <u>www.efteruddannelse.dk</u>

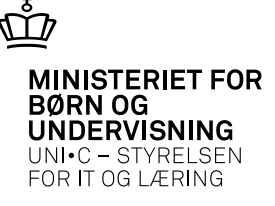

# Nyt til sommer 2013

• Tilstededage indføres på GVU-samlefag – nyt vindue A702d Tilstededage (ÅU)

| Dato           | Tilstede<br>timer | Fraværs<br>timer | Fraværsårsag      |             | Bemærkning | Registreret | af |
|----------------|-------------------|------------------|-------------------|-------------|------------|-------------|----|
| <b>A</b>       |                   |                  |                   |             |            |             |    |
|                |                   |                  |                   |             |            |             |    |
|                |                   |                  |                   |             |            |             |    |
| 3 <b></b>      |                   |                  |                   |             |            |             |    |
|                |                   |                  | í <b></b> i       |             |            |             |    |
|                |                   | ĵ                |                   |             |            |             |    |
|                |                   |                  |                   |             |            |             |    |
|                |                   |                  |                   |             |            |             |    |
|                |                   |                  |                   |             |            |             |    |
| Fra-dato       |                   | Til-dati         |                   | Bemærkning  |            |             |    |
| Tilstede timer |                   | Fraværstime      | r Fr              | aværs årsag |            |             |    |
|                | <u>1</u> . Op     | datér tilsted    | e∙ og fraværsdage |             |            |             |    |
|                |                   |                  |                   |             |            |             |    |
|                |                   |                  |                   |             |            |             |    |
|                |                   |                  |                   |             |            |             |    |